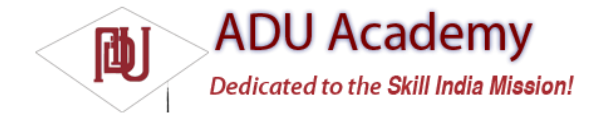

## Using the Manifest Edit

The ADT plug-in includes a visual Manifest Editor to manage your manifest, rather than your having to manipulate the underlying XML directly.

To use the Manifest Editor in Eclipse, right-click the AndroidManifest.xml fi le in your project folder, and select **Open With**  $\Rightarrow$  **Android Manifest Editor**. This presents the Android Manifest Overview screen, as shown in Figure 3-1. This gives you a high-level view of your application structure and provides shortcut links to the Application, Permissions, Instrumentation, and raw XML screens.

| le       | Edit Navigate                                                                                                    | Search                                                   | Project Ru                                                   | in Window                                               | Help                         |               |                      |        |  |
|----------|----------------------------------------------------------------------------------------------------|----------------------------------------------------------|--------------------------------------------------------------|---------------------------------------------------------|------------------------------|---------------|----------------------|--------|--|
| 门街       | ]•圆≜ :<br> •裂•��                                                                                                    | \$*•0<br>• ⊕ •                                           | • 04 • 1                                                     | se o,                                                   | • • • •                      | ₽ E<br>救      | B ∰J Java<br>F Debug | g) DDM |  |
|          | G Todo_List Manifest 🕱                                                                                                    |                                                          |                                                              |                                                         |                              |               |                      |        |  |
| 11 of 12 | Android Manifest Overview     General Information     Defines general information about the AndroidManifest.xml                                                                                                    |                                                          |                                                              |                                                         |                              |               |                      |        |  |
|          | <u>Package</u><br>Shared User Id<br>Signature                                                                                                    | com.pro                                                  | fessionalan                                                  | droiddevelop                                            | ment.todo                    |               | Browse               |        |  |
|          | <ul> <li>Links         The content of the Android Manifest is made up of three sections. You can also edit the XML directly.         G Application: Activities, intent filters, providers, services and receivers.         G <u>Permission</u>: Permissions defined and permissions used.         G <u>Instrumentation</u>: Instrumentation defined.         G <u>XML Source</u>: Directly edit the AndroidManifest.xml file.     </li> </ul> |                                                          |                                                              |                                                         |                              |               | L                    |        |  |
|          | G Instrument<br>G XML Sourc                                                                                                    | ation: Instr<br>e: Directly                              | umentation<br>edit the And                                   | defined.<br>roidManifest                                | .xml file.                   |               |                      |        |  |
|          | G Instrument<br>G XML Sourc<br>G Documenta<br>Overview Applic                                                                                                    | ation: Instr<br>e: Directly<br>ation: Docu<br>ation Perr | rumentation<br>edit the And<br>mentation fr<br>nissions   In | defined.<br>roidManifest<br>om the Andr<br>strumentatio | .xml file.<br>oid SDK for Ar | ndroidManifes | it.xml.              | -      |  |

## Figure 3-1

Each of the next three tabs contains a visual interface for managing the application, security, and instrumentation (testing) settings, while the last tag (using the manifest's fi lename) gives access to the raw XML.

Of particular interest is the Application tab, shown in Figure 3-2. Use it to manage the application node and the application component hierarchy, where you specify the application components.

You can specify an application's attributes — including its Icon, Label, and Theme — in the Application Attributes panel. The Application Nodes tree beneath it lets you manage the application components, including their attributes and any associated Intent Filter subnodes.

| • m m (                                                                                                    | \$•0•4• BBG• BBA                                                                                                    | ? 图·司          | ••••••                                                                                                    |                                                                                                    | 🖂 🚉 Java                        |
|----------------------------------------------------------------------------------------------------|----------------------------------------------------------------------------------------------------|----------------|----------------------------------------------------------------------------------------------------|----------------------------------------------------------------------------------------------------|---------------------------------|
| Todo_List                                                                                                    | Manifest II                                                                                                    |                |                                                                                                    |                                                                                                    |                                 |
| g Androi                                                                                                    | d Manifest Application                                                                                                   |                |                                                                                                    |                                                                                                    |                                 |
| <ul> <li>Application</li> </ul>                                                                                                    | a Toggle                                                                                                    |                |                                                                                                    |                                                                                                    |                                 |
| <ul> <li>Application</li> <li>Defines the a</li> </ul>                                                                                                    | a Attributes attributes specific to the application.                                                                     |                |                                                                                                    |                                                                                                    |                                 |
| Class Name                                                                                                    |                                                                                                    | Brows          | e Process                                                                                                    |                                                                                                    |                                 |
| Label                                                                                                    | 4                                                                                                    | Brows          | e Task Affinity                                                                                                    |                                                                                                    |                                 |
| lcon                                                                                                    | gdrawableicon                                                                                                    | Brows          | e Theme                                                                                                    |                                                                                                    | Browse_                         |
| Persistent                                                                                                    | <undefined></undefined>                                                                                                  |                |                                                                                                    |                                                                                                    |                                 |
| ().Tod                                                                                                    | oList (Activity)                                                                                                    | Add            | interface.                                                                                                    | entities and a second second second                                                                              | t of the apprecision suser      |
| ().Tod<br>()<br>()<br>()<br>()                                                                                                    | oList (Activity)<br>ntent Filter<br>android.intent.action.MAIN (Action)<br>android.intent.category.LAUNCHER (Category)   | Add<br>Remove  | Interface.<br>Class Name*<br>Label<br>Icon                                                                                                    | .TodoList<br>@stringiapp_name                                                                                    | Browse<br>Browse<br>Browse      |
| ()<br>()<br>()<br>()<br>()<br>()<br>()<br>()<br>()<br>()<br>()<br>()<br>()<br>(                                                                                                    | oList (Activity)<br>ntent Filter<br>android.intent.action.MAIN (Action)<br>android.intent.category.LAUNCHER (Category)   | Add            | Icon<br>Clear on Background                                                                                                    | .TodoList<br>@stringlapp_name<br><undefined></undefined>                                                         | Browse<br>Browse<br>Browse      |
| ()<br>()<br>()<br>()<br>()<br>()<br>()<br>()<br>()<br>()<br>()<br>()<br>()<br>(                                                                                                    | oList (Activity)<br>ntent Filter<br>android.intent.action.MAIN (Action)<br>android.intent.category.LAUNCHER (Category)   | AddReemove     | Interface.<br><u>Class Name*</u><br>Label<br>Icon<br>Clear on Background<br>Config Changes<br>Exclude from Recents                                                                            | .TodoList<br>@stringlapp_name<br><undefined></undefined>                                                         | Browse<br>Browse                |
| ()<br>()<br>()<br>()<br>()<br>()<br>()<br>()<br>()<br>()<br>()<br>()<br>()<br>(                                                                                                    | oList (Activity)<br>Itent Filter<br>android.intenLaction.JMAIN (Action)<br>android.intenLcategory.LAUNCHER (Category)    | Add<br>Remove  | Interface.<br><u>Class Name*</u><br>Label<br>Icon<br>Clear on Background<br>Config Changes<br>Exclude from Recents<br>Launch Mode                                                             | .TodoList<br>@string!app_name<br><undefined></undefined>                                                         | Browse<br>Browse<br>Browse      |
| ()<br>()<br>()<br>()<br>()<br>()<br>()<br>()<br>()<br>()<br>()<br>()<br>()<br>(                                                                                                    | oList (Activity)<br>Intent Filter<br>android.intent.action.JMAIN (Action)<br>android.intent.category.LAUNCHER (Category) | Add<br>Remove  | Class Name*<br>Class Name*<br>Label<br>Icon<br>Clear on Background<br>Config Changes<br>Exclude from Recents<br>Launch Mode<br>Multiprocess                                                   | .TodoList<br>@string'app_name<br><undefined><br/><undefined><br/><undefined></undefined></undefined></undefined> | Browse<br>Browse<br>Browse<br>• |
| ()<br>()<br>()<br>()<br>()<br>()<br>()<br>()<br>()<br>()<br>()<br>()<br>()<br>(                                                                                                    | oList (Activity)<br>ntent Filter<br>android.intent.action.MAIN (Action)<br>android.intent.category.LAUNCHER (Category)   | Add<br>Reenove | Class Name*<br>Class Name*<br>Labef<br>Icon<br>Clear on Background<br>Config Changes<br>Exclude from Recents<br>Launch Mode<br>Multiprocess<br>Process                                        | .TodoList<br>@string'app_name<br><undefined><br/><undefined><br/><undefined></undefined></undefined></undefined> | Browse<br>Browse<br>Browse<br>• |
| E Contraction (Contraction)<br>(Contraction)<br>(C | oList (Activity)<br>ntent Filter<br>android.intent.action.MAIN (Action)<br>android.intent.category.LAUNCHER (Category)   | Add<br>Remove  | Declarge's application<br>interface.<br>Class Name*<br>Labef<br>Icon<br>Clear on Background<br>Config Changes<br>Exclude from Recents<br>Launch Mode<br>Multiprocess<br>Process<br>Permission | .TodoList<br>@string!app_name<br><undefined><br/><undefined><br/><undefined></undefined></undefined></undefined> | Browse<br>Browse<br>Browse<br>• |

Figure 3-2